# PPR Quick Guide: Completing a Search for Personal Property Liens

## Step: Select search category and enter value

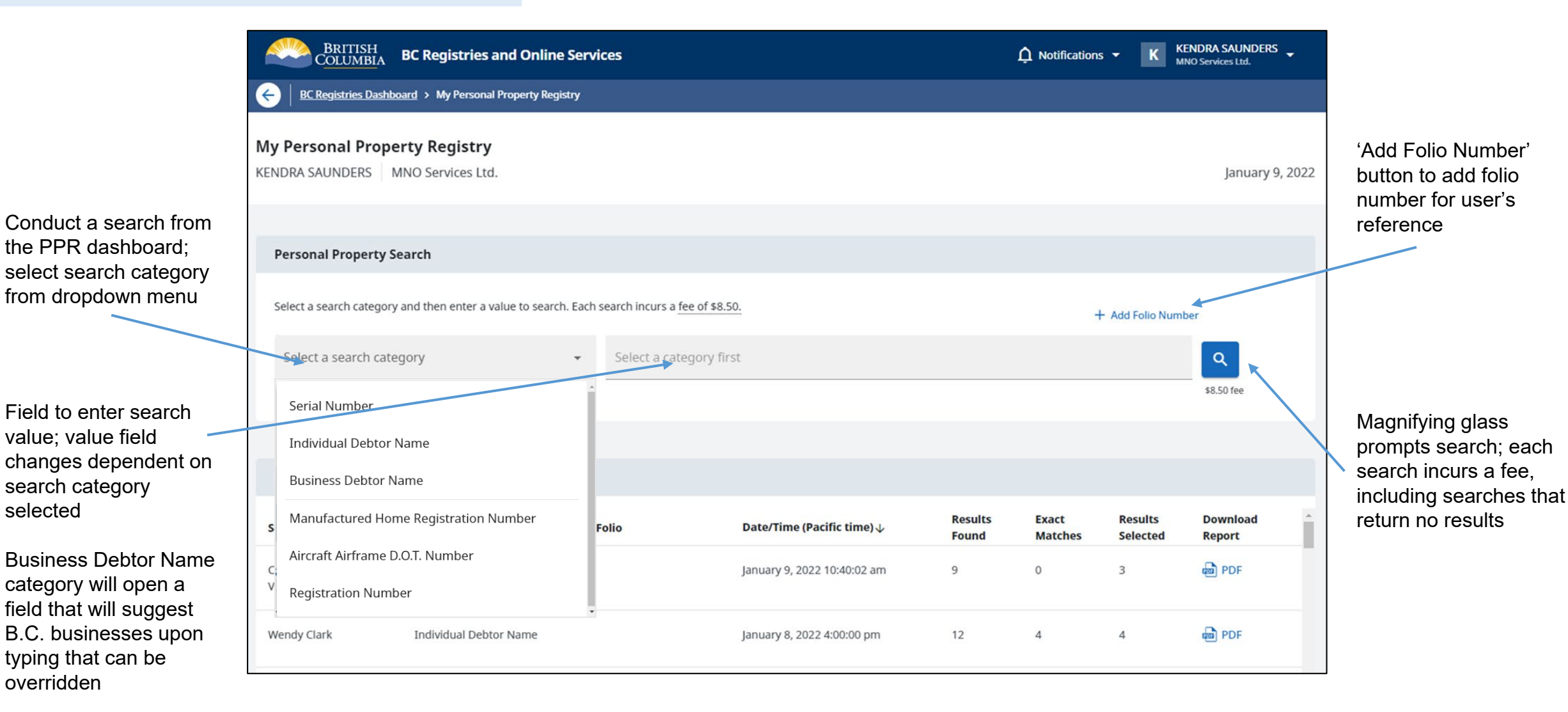

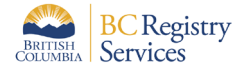

#### **Search Results** for Individual Debtor Name "Jack Brown" as of January 9, 2022 at 3:09:04 pm Folio Number: ABC-123 Select the registrations you want to include in a printable PDF search report. Exact matches are automatically selected. This report will contain the full record of each selected registration and will be saved to your Personal Property Registry dashboard. A general record of your search will also be saved. Note: If some of the selected matches are part of the same base registration, that base registration will only be shown in the report once. Generate Search Result Report 11 registrations found 3 exact matches Registrations added to search result report: 5 Select All Debtor Name Birthdate exact match added JACK ANTON BROWN December 29, 1969 exact match added JACK ANTON BROWN December 29, 1969 exact match added **JACK EDWARD BROWN** May 21, 1975 added HARRY JACK BROWN January 30, 1972 HARRY JACK-JUNIOR BROWN January 30, 1972 added HARRY JACK BROWN January 30, 1972 May 6, 1965 J CRAIG BROWN J CONSTANCE BROWN July 23, 1952

'Generate Search Result Report' creates search report; search reports is added to My Searches table; user is taken back to dashboard

Exact matches are automatically selected and cannot be deselected

Similar matches can be added by ticking boxes

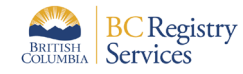

Note: no matches selected will generate a NIL results report

### Step: View search result report

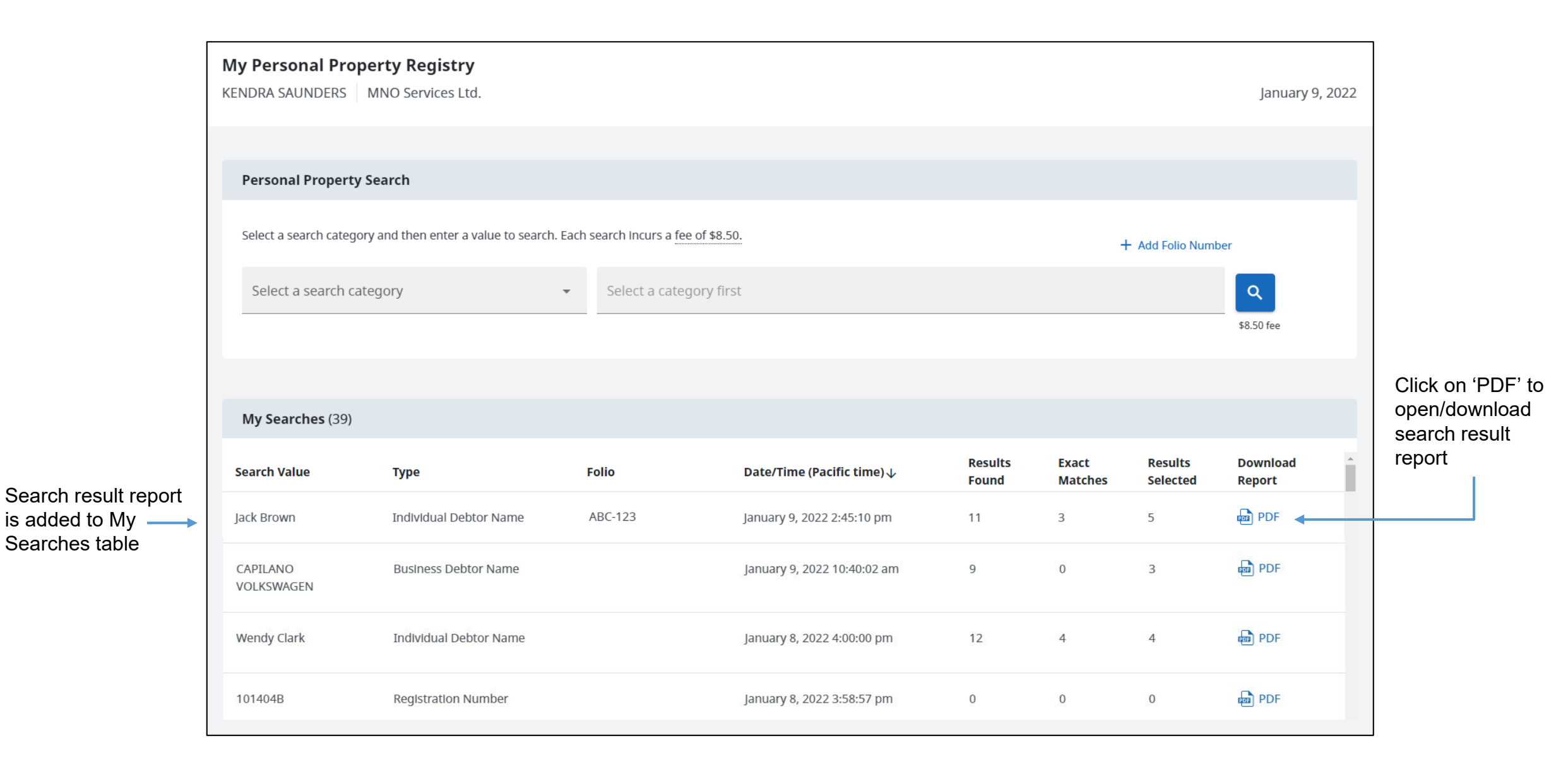

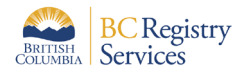

### Sample PDF of a Search Result Report

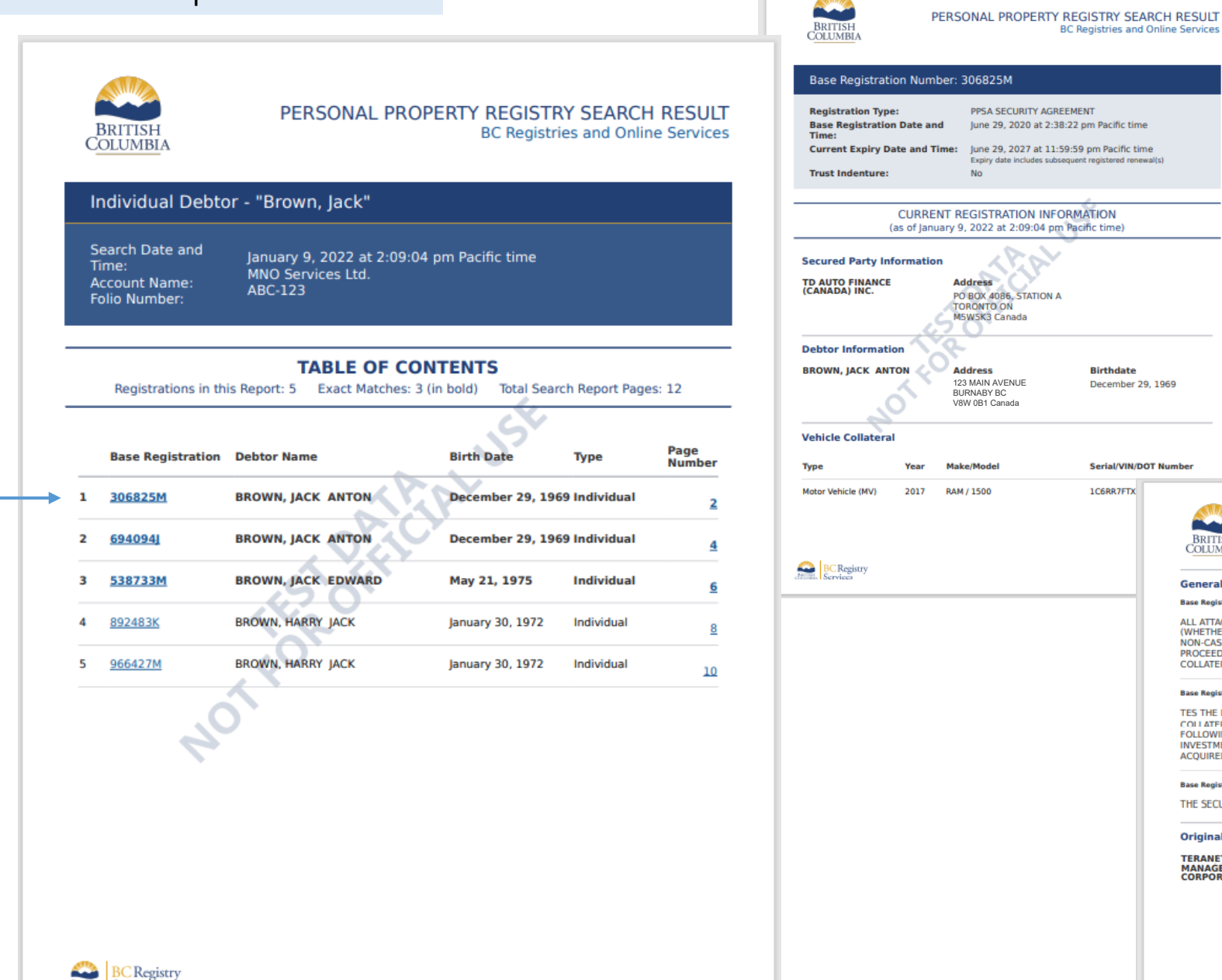

Birthdate December 29, 1969 Serial/VIN/DOT Number 1C6RR7FTX BRITISH COLUMBIA PERSONAL PROPERTY

PERSONAL PROPERTY REGISTRY SEARCH RESULT BC Registries and Online Services

#### General Collateral

Base Registration General Collateral:

ALL ATTACHMENTS, ACCESSORIES, ADDITIONS, ALTERNATIONS, REPLACEMENTS AN D REPAIRS (WHETHER PRESENT OR FUTURE) TO THE VEHICLE COLLATERAL, PROCE EDS: ALL CASH AND NON-CASH PROCEEDS OF THE VEHICLE COLLATERAL, INCLUDI NG, WITHOUT LIMITATION, PROCEEDS DERIVED DIRECTLY OR INDIRECTLY FROM A NY DEALING WITH THE VEHICLE COLLATERAL OR THAT INDERWIFES OR COMPENSA

#### Base Registration General Collateral:

TES THE DEBTOR(5) FOR THE DESTRUCTION OR DAMAGE TO OR LOSS OF THE VEHI CLE COLLATERAL THE PROCFETIS MAY TAKE THE FORM OF ANY ONE OR MORE OF THE FOLLOWING: GOODS, DOCUMENTS OF TITLE, CHATTEL PAPER, INSTRUMENTS, M ONEY, INVESTMENT PROPERTY OR INTANCIBLES. ACCORDINGLY, ANY OF THE DEBT OR(S) AFTER ACQUIRED PROPERTY MAY BE PROCEEDS AND THREFORE SUBJECT TO

| Base Registration General Collateral:<br>THE SECURED PARTY'S SECURITY INTEREST |                                                                                 |
|--------------------------------------------------------------------------------|---------------------------------------------------------------------------------|
| Original Registering Party                                                     |                                                                                 |
| TERANET COLLATERAL<br>MANAGEMENT SOLUTIONS<br>CORPORATION (TDAF)               | Address<br>2 ROBERT SPECK PARKWAY,<br>15TH F<br>MISSISSAUGA ON<br>L4Z1H8 Canada |

Clicking on a hyperlink in Table of Contents brings user directly to the relevant page for that registration

Building Services